# Nápověda k aplikacím

## Interaktivní mapa neziskového sektoru

Tato nápověda má pomoci při práci s interaktivními mapami a ukázat možnosti, které aplikace nabízí.

#### Úvod

Zobrazená mapa nabízí několik nástrojů, které můžeme rozdělit to tří skupin. V první skupině jsou nástroje, které nám pomáhají s pohybem v mapě. Druhá skupina nástrojů umožňuje hledání konkrétního obsahu v zobrazovaných datech. Třetí skupina nástrojů umožňuje pracovat s datovým obsahem mapy a také blíže specifikovat zobrazované oblasti.

#### Pohyb v mapě

Pohyb v mapě je uskutečněn pomocí přidržením levého tlačítka myši a následným pohybem myši. Přibližování a oddalování je možné za pomoci skrolovacího kolečka myši, nebo za pomoci přibližovací a oddalovací ikony, která se nachází u levého okraje mapy. U levého okraje mapy také nalezneme ikonu polohy, díky které lze zobrazit neziskové organizace poblíž místa, kde se uživatel nachází. Ikona domečku navrátí pohled do původní podoby.

https://www.youtube.com/watch?v=uO-iHX9EFyE

### Vyhledávání v datech

Vyhledávací pole naleznete u horního okraje mapy. Ve vyhledávacím poli je možné vyhledávat neziskové organizace na základě identifikačního čísla organizace a názvu neziskové organizace. Při zadání části názvu neziskové organizace, se zobrazí seznam všech neziskových organizací, které obsahují zadané slovo, nebo zadanou skupinu slov.

https://www.youtube.com/watch?v=vfqifL8PIy4

#### Nástroje pro práci s obsahem v mapě

Ikony u dolního okraje mapy, jsou jak nástroje, které slouží k specifikaci zobrazovaného obsahu mapy, tak ikony, které zobrazují předem definované informace z mapy a informace o datových zdrojích. Atributem první ikony z levé strany je otazník a jejím výběrem zobrazíme nápovědu. Druhá ikona obsahuje informace o použitých zdrojích zobrazovaných dat. Další ikona slouží k specifikování a filtrování zobrazovaných dat. Hnědá ikona mapy umožňuje vybrat místo a rádius, ve kterém mají být zobrazeny existující neziskové organizace. Šedá ikona se čtyřmi čtverci slouží k výběru mapových podkladů. Další tři ikony zobrazují předem vytvořené

statistiky z dat, která mapa zobrazuje. Oranžová ikona mapy umožňuje ručně vybrat část mapy a kopírovat informace o neziskových organizacích, které se ve vybrané ploše nacházejí.

## 1. Filtrování

Po výběru ikony filtru se otevře nabídka v následujícím pořadí: název organizace; právní forma; velikostní kategorie; kraj; okres; obec; rok vzniku; činnost; obor. Ve filtrech je na základě nabídky možně vybírat buď z předem definovaných možností, nebo z libovolně volitelného rozsahu. Filtrované oblasti se ihned zobrazují v mapě a není potřeba tento výběr potvrzovat. Pro správné zobrazení je nezbytné prohlížet zobrazované organizace alespoň na úrovni krajů. Pro nové hledání je možné využít nástroj resetování filtru, který se nachází ve spodní části výběru filtrovaných oblastí.

https://www.youtube.com/watch?v=0zZOmoUaU1Y

## 2. Hledání v okolí

Nástroj hledání v okolí umožňuje zvolit místo a rádius, v rámci kterého chceme hledat informace

## 3. Podkladové mapy

Po kliknutí na ikonu mapových podkladů si můžeme vybrat jednu ze sedmi možných podkladových map.

https://www.youtube.com/watch?v=xLoBnDbnnqQ

## 4. Ruční výběr oblasti

Oblast vybereme označením několika bodů, které nám vytvoří požadovanou plochu. Ukončení výběru provedeme dvojím kliknutím, po kterém se zvýrazní neziskové organizace ve vybrané oblasti.

https://www.youtube.com/watch?v=aLSYRDy9LXw